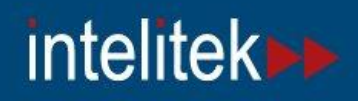

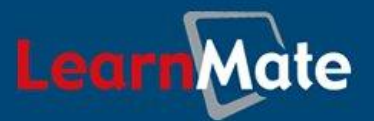

# LearnMate 5

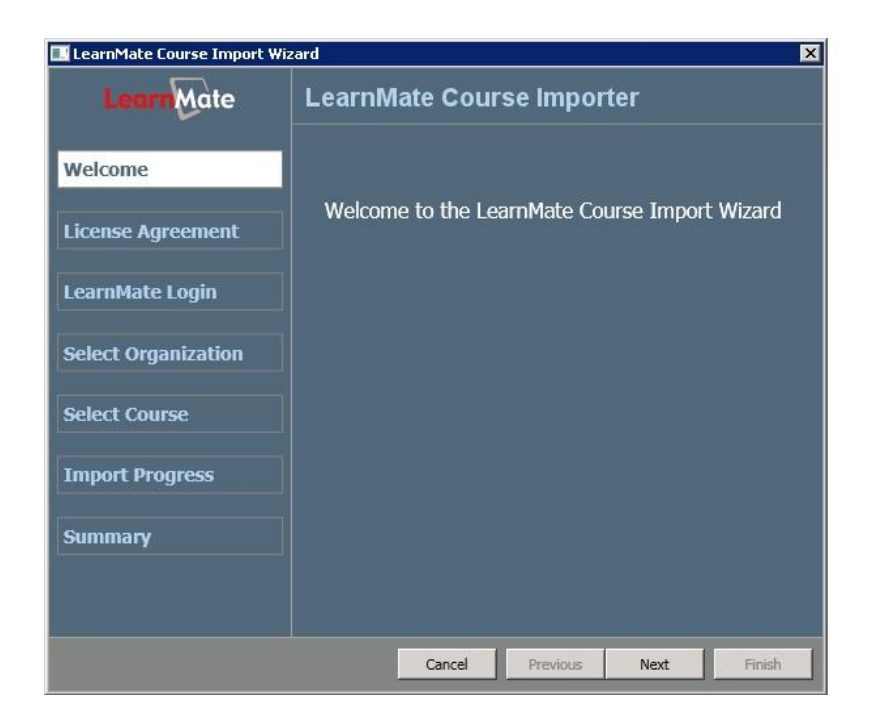

## Course Installation Procedure

Catalog # 200056 Rev. A

June 2012

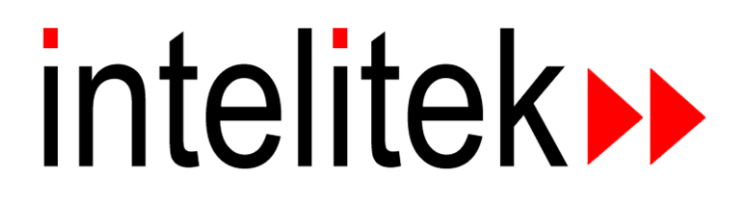

Copyright © 2012 intelitek Inc. LearnMate 5 Course Installation Procedure June 2012

Every effort has been made to make this guide complete and as accurate as possible. However, no warranty of suitability, purpose or fitness is made or implied. Intelitek Inc. is not liable or responsible to any person or entity for loss or damage in connection with or stemming from the use of the software, equipment and/or the information contained in this publication.

Intelitek Inc. bears no responsibility for errors which may appear in this publication and retains the right to make changes to the software, equipment and manual without prior notice.

intelitek Inc. 444 East Industrial Park Drive Manchester, NH 03109-5317 USA Tel: (603) 625-8600 Fax: (603) 625-2137 website: http://www.intelitek.com email: info@intelitek.com

### **1. Course Installation Procedure**

After having installed the LearnMate 5 Server, purchased LearnMate Courses can then be installed. All LearnMate courses purchased are supplied on a CD-ROM. The CD-ROM includes not only the data required for those courses, but the LearnMate Course Importer as well. You will run the LearnMate Course Importer to install the purchased modules on the LearnMate 5 Server.

Note: LearnMate modules can only be installed once the LMS installation has been successfully completed.

To begin the installation process:

1. Insert the LearnMate Course CD into the CD-ROM drive. The installation process should start automatically.

If the installation does not start automatically:

• Open *Windows Explorer* and browse to the CD-ROM drive.

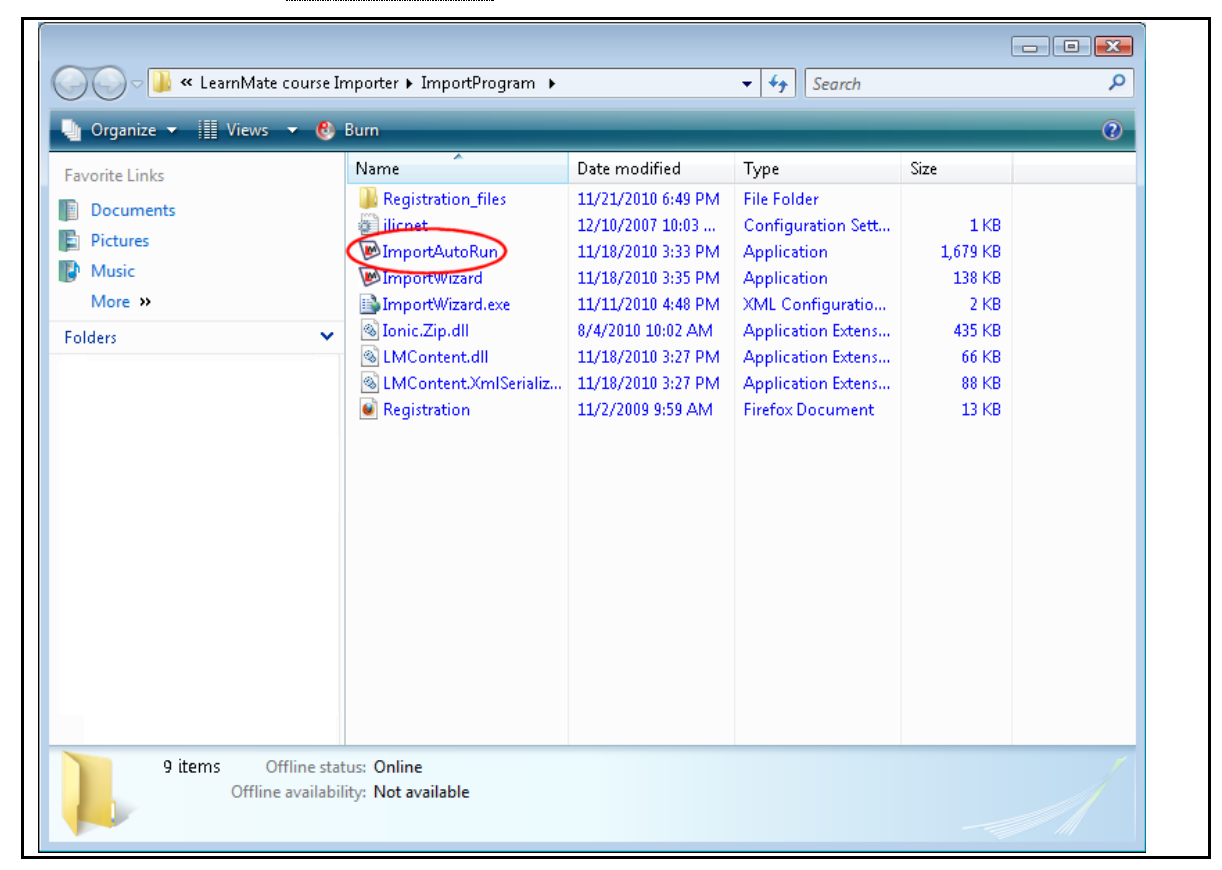

Double click ImportAutoRun.exe.

The software is protected by a licensing agreement. The *intelitek Software License* page is displayed.

| intelitek Software License                                                                                                    |
|----------------------------------------------------------------------------------------------------|
| intelitek                                                                                                    |
| LearnMate Course Importer license expired.                                                                                                    |
| To register your software, enter your CD key,<br>select "Unlock" and follow the Instructions.<br>To subscribe to the software, please mark the<br>"Subscription License" checkbox. |
| PC Specific Code: 12874687                                                                                                    |
| Online     C E-mail     Manual Unlock                                                                                                    |
| Please Enter Your CD Key:                                                                                                    |
| Unlock                                                                                                    |
| Visit our website Cancel Help                                                                                                    |

2. Register the license by entering the CD key.

If you have the CD key for the Course Importer, type it into the space provided. If you have the 8 digit manual unlock code, select the *Manual Unlock* radio button and enter that in the space provided. If you do not have an unlock code, see the section **Error! Reference source not found.**, on page **Error! Bookmark not defined.**.

Providing that the correct CD Key is entered and the license has not already been used, the *LICENSED* message will be displayed.

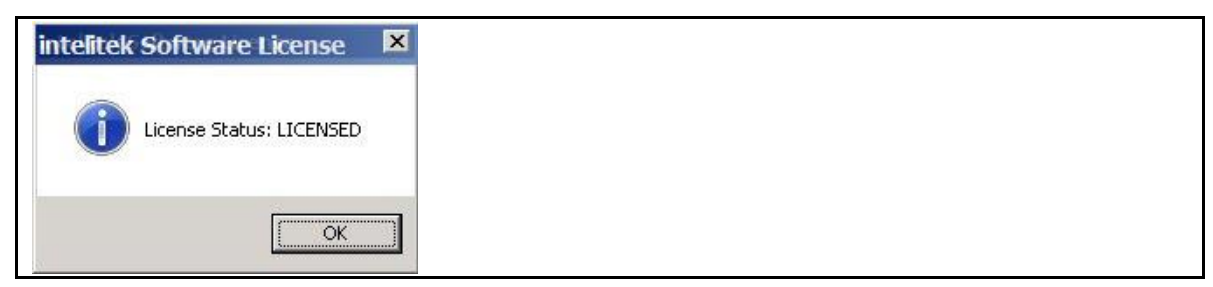

Note: The Intelitek Software License only appears the first time you run this software.

#### 3. Click OK.

The *LearnMate Course Importer* is displayed.

| 🔜 LearnMate Course Import Wizard |                                               |   |
|----------------------------------|-----------------------------------------------|---|
| <b>Learn</b> Mate                | LearnMate Course Importer                     |   |
| Welcome                          |                                               |   |
| License Agreement                | Welcome to the LearnMate Course Import Wizard |   |
| LearnMate Login                  |                                               |   |
| Select Organization              |                                               |   |
| Select Course                    |                                               |   |
| Import Progress                  |                                               |   |
| Summary                          |                                               |   |
|                                  | Cancel Previous Next Finish                   | 1 |
|                                  |                                               |   |

The *Welcome* page displays all steps of the import process.

At any point you may click Cancel to abort the system, or Next to continue with the import.

4. Click Next.

The *License Agreement* page is displayed.

| 🔣 LearnMate Course Import ¥ | Vizard X                                                                                                    |
|-----------------------------|----------------------------------------------------------------------------------------------------|
| LearnMate                   | LearnMate Course Importer                                                                                                    |
| Welcome                     | ] I                                                                                                    |
| License Agreement           | Intelitek End User License Agreement Intelitek, Inc. ("Intelitek") provides online learning content (the "Documentation"). This End-User License Agreement sets forth the                                                          |
| LearnMate Login             | terms and conditions pursuant to which you may download, install<br>and use the Documentation.                                                                                                    |
| Select Organization         | ACCEPT YOU ACKNOWLEDGE THAT YOU HAVE READ THIS LICENSE<br>AGREEMENT, THAT YOU UNDERSTAND IT, AND THAT YOU AGREE<br>TO BE BOUND BY ITS TERMS. IF YOU DO NOT AGREE TO THE<br>TENDS AND OWNER ON THE LICENSE TO THE                   |
| Select Course               | PROMPTLY EXIT THIS PAGE WITHOUT USING THE<br>DOCUMENTATION.                                                                                                    |
| Import Progress             | <ol> <li>Grant of License. Intelitek grants you a limited, non-exclusive and<br/>non-transferable license to use the Documentation and any upgrades,<br/>modified versions or updates of the Documentation which may be</li> </ol> |
| Summary                     | I accept the terms of the license agreement.                                                                                                    |
|                             | Cancel Previous Next Finish                                                                                                    |

Read the license agreement carefully. Then select the radio button next to *I accept the terms of the license agreement*.

#### 5. Click Next.

The *LearnMate Login* page is displayed.

| LearnMate Course Import Wizard |                                         |  |  |
|--------------------------------|-----------------------------------------|--|--|
| <b>Learn</b> Mate              | LearnMate Course Importer               |  |  |
| Welcome                        | Diasco onter the username and nasculord |  |  |
| License Agreement              | ricuse chief the userhame and passion.  |  |  |
| LearnMate Login                |                                         |  |  |
| Select Organization            | Username:                               |  |  |
| Select Course                  | Password:                               |  |  |
| Import Progress                |                                         |  |  |
| Summary                        |                                         |  |  |
|                                |                                         |  |  |
|                                | Cancel Previous Next Finish             |  |  |

6. Enter the username and password in the appropriate fields.

If the username and/or password were already changed, the new username and/or password will be needed here to access the course importer.

If the username and password were not modified previously, enter the following information in the appropriate fields:

- Username: Imadmin
- Password: LmAdm1n
- 7. Click Next.

The **Select Organization** page is displayed. This page displays a list of all organizations available in your LearnMate system.

| LearnMate Course Import Wizard |                                                                     |  |  |
|--------------------------------|---------------------------------------------------------------------|--|--|
| LearnMate                      | LearnMate Course Importer                                           |  |  |
| Welcome                        |                                                                     |  |  |
| License Agreement              | Please select the organization you wish to import<br>the course to: |  |  |
| LearnMate Login                | J Miscellaneous                                                     |  |  |
| Select Organization            |                                                                     |  |  |
| Select Course                  |                                                                     |  |  |
| Import Progress                |                                                                     |  |  |
| Summary                        |                                                                     |  |  |
|                                |                                                                     |  |  |
|                                | Cancel Previous Next Finish                                         |  |  |

- 8. Mark the radio button next to the organization you choose.
- 9. Click Next.

The **Select Course** page is displayed. This page displays a list of all courses available to import. It also displays the version of the courses available. By default, all checkboxes are marked.

| EarnMate Course Import ¥ | Wizard                                | ×         |
|--------------------------|---------------------------------------|-----------|
|                          | LearnMate Course Importer             |           |
| Welcome                  |                                       |           |
| License Agreement        | Please select the courses you wish to | ) import: |
|                          | Course Name                           | Version   |
| LearnMate Login          | Advanced Robotics                     | 2.0.1.2   |
| Select Organization      | Fundamentals of Robotics              | 3.0.3.5   |
| Select Course            |                                       |           |
|                          |                                       |           |
| Import Progress          |                                       |           |
| Summary                  |                                       |           |
|                          | Overwrite all                         |           |
|                          |                                       |           |
|                          | Cancel Previous Nex                   | t Finish  |
|                          |                                       |           |

**10.** Ensure that only the checkboxes next to the course or courses you want to import are marked.

To specify that you want to overwrite all the courses that already exist, mark the checkbox next to *Overwrite all* at the bottom of the screen.

In the event that a course you have selected already exists within the selected organization, the importer will give the option to overwrite it.

The **Overwrite** window is displayed.

| Overwrite                                                 |  |
|-----------------------------------------------------------|--|
| The course was found. Please select one of the following: |  |
| Do not overwrite course.                                  |  |
| Overwrite course.                                         |  |
|                                                           |  |
|                                                           |  |
|                                                           |  |
|                                                           |  |
|                                                           |  |
| Continue                                                  |  |

If you choose not to overwrite the existing course, mark the radio button next to *Do not* overwrite course.

#### 11. Click Continue.

A course with the same name of the existing course with \_1 is installed onto your server.

If you choose to overwrite the existing course, mark the radio button next to Overwrite course.

The *Overwrite* window now displays the course or courses that exist with the same name. Mark the radio button next to the course you wish to overwrite.

| Overwrite                                                                                         | _ 🗆 🗵 |
|---------------------------------------------------------------------------------------------------|-------|
| The course was found. Please select one of the following:                                         |       |
| Do not overwrite course.                                                                          |       |
| Overwrite course.                                                                                 |       |
| REC Unit 2: Introduction to Vex Programming v2(REC Unit 2:<br>Introduction to Vex Programming v2) |       |
| Continue                                                                                          |       |

12. Click Continue.

The new course is installed and will overwrite the course you selected.

13. Click Next.

The *Import Progress* page is displayed. The *Import Progress* page shows the status of each course as the importer is working. It also shows the version of the course being installed.

Note: If the import is cancelled during the installation of a course, it completes the installation of the course it is on, but will not continue to the following course in the Course Name list.

| 👿 Learn Mate Course Import Wi | izard                                                                                                    |
|-------------------------------|----------------------------------------------------------------------------------------------------|
|                               | LearnMate Course Importer                                                                                 |
| Welcome                       |                                                                                                    |
| License Agreement             | Status         Course Name         Version           Installing         Advanced Robotics         2.0.1.2 |
| LearnMate Login               | Fundamentals of Robotics 3.0.3.5                                                                          |
| Select Organization           |                                                                                                    |
| Select Course                 |                                                                                                    |
| Import Progress               |                                                                                                    |
| Summary                       |                                                                                                    |
|                               |                                                                                                    |
|                               | Cancel Previous Next Finish                                                                               |

Once the installation of all courses in the *Course Name* list completes, the *Summary* page is displayed. The *Summary* page shows which courses were selected for import and whether or not the import was successful.

| EarnMate Course Import ¥ | 'izard  |                                                        | ×       |
|--------------------------|---------|--------------------------------------------------------|---------|
|                          | LearnMa | ate Course Importer                                    |         |
| Welcome                  |         |                                                        |         |
|                          | Status  | Course Name                                            | Version |
| License Agreement        | 1       | Advanced Robotics<br>(Advanced Robotics)               | 2.0.1.2 |
| LearnMate Login          | ×       | Fundamentals of Robotics<br>(Fundamentals of Robotics) | 3.0.3.5 |
| Select Organization      |         |                                                        |         |
| Select Course            |         |                                                        |         |
| Import Progress          |         |                                                        |         |
| Summary                  |         |                                                        |         |
| 1                        |         |                                                        |         |
|                          |         |                                                        |         |
|                          |         | Cancel Previous Next                                   | Finish  |

If the import was not successful, a red X appears in the *Status* list. An error report, with a description of what caused the problem, can be accessed from the link Launch Error Report.

| ₩LearnMate Course Import ₩ | izard    |                                            | ×       |
|----------------------------|----------|--------------------------------------------|---------|
|                            | LearnMa  | ate Course Importer                        |         |
| Welcome                    |          |                                            |         |
|                            | Status   | Course Name                                | Version |
| License Agreement          | 1        | Advanced Robotics<br>(Advanced Robotics_1) | 2.0.1.2 |
| LearnMate Login            | X        | Fundamentals of Robotics                   | 3.0.3.5 |
| Select Organization        |          |                                            |         |
| Select Course              |          |                                            |         |
| Import Progress            |          |                                            |         |
| Summary                    |          |                                            |         |
|                            | Launch E | rror Report                                |         |
|                            | _        | Cancel Previous Next                       | Finish  |

### **1.1 Troubleshooting Data Execution Prevention Settings**

The Data Execution Prevention (DEP) setting in your PC is set by default to enable LearnMate 5 server software to be installed onto your computer. If the DEP is set not to enable LearnMate 5 Server software installation, an error message will be displayed during the installation as shown below.

| ľ | ImportAut | oRun                                                                                                    | ×                                  |
|---|-----------|----------------------------------------------------------------------------------------------------|------------------------------------|
|   | Â         | Setup has detected that settings on your computer may pr<br>installation from being completed successfully. See "Troul<br>Data Execution Prevention Settings" in the installation mar | revent the<br>bleshooting<br>nual. |
|   |           |                                                                                                    | ОК                                 |

To install the LearnMate 5 Server software, the Data Execution Prevention (DEP) setting on your computer must be changed.

To configure the DEP setting:

- 1. Open the Windows Desktop.
- 2. Browse to the Advanced System Properties.
  - A. In Windows Server 2003 and Windows XP:
    - a) Click Control Panel | System | Advanced Tab
  - B. In Windows Server 2008 and Windows Vista:
    - a) Click Control Panel | System and Maintenance | System
    - b) Click Advanced System Settings in the *Tasks* area on the left of the *System* window.
  - C. In Windows Server 2008 R2 and Windows 7:
    - a) Click Control Panel | System and Security | System
    - b) Click Advanced System Settings in the *Tasks* area on the left of the *System* window.

#### 3. Click Settings.

The Performance Options window is displayed.

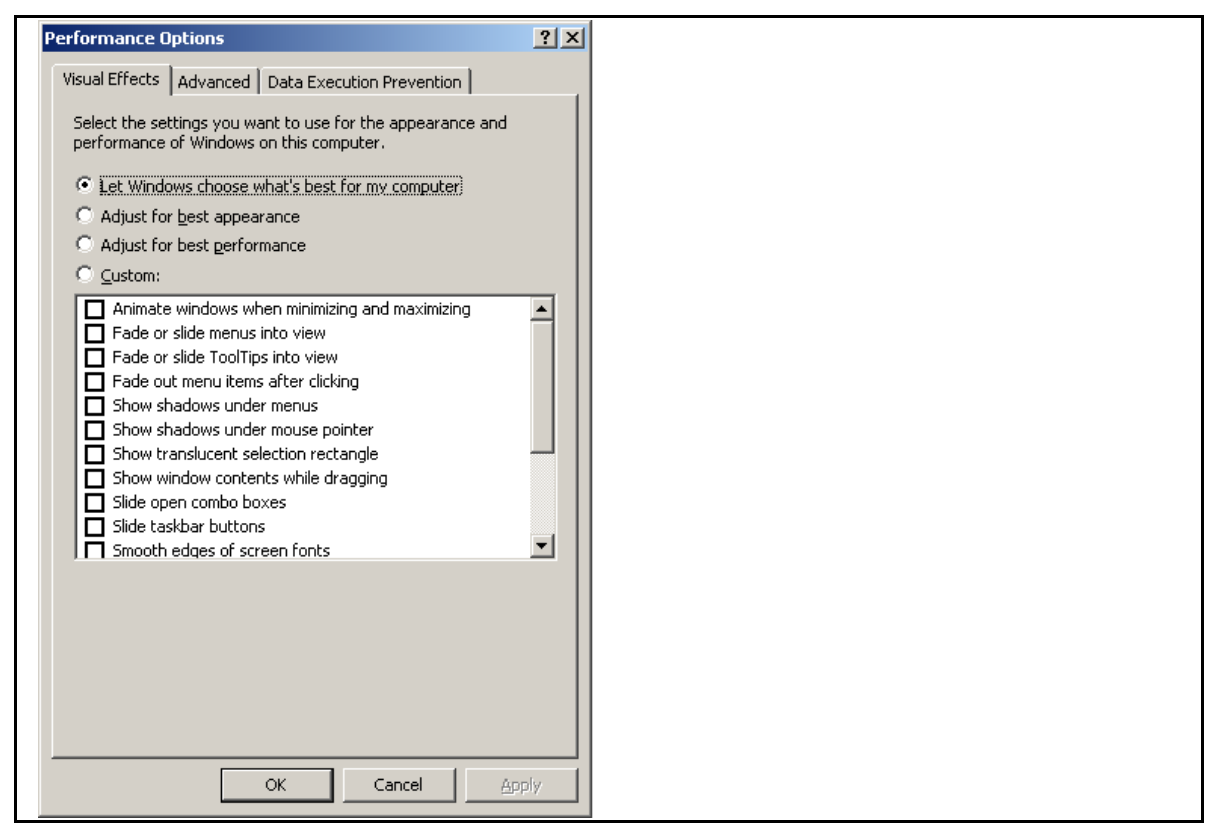

4. Click the Data Execution Prevention tab.

5. Select the radio button next to *Turn on DEP for essential Windows programs and services only.* 

| Performance Options                                                                  |  |
|--------------------------------------------------------------------------------------|--|
| Visual Effects Advanced Data Execution Prevention                                    |  |
|                                                                                      |  |
| Data Execution Prevention (DEP) helps protect                                        |  |
| against damage from viruses and other security threats. How does it work?            |  |
| C Turn on DEP for essential Windows programs and services                            |  |
| only                                                                                 |  |
| <ul> <li>Turn on DEP for all programs and services except those I select;</li> </ul> |  |
|                                                                                      |  |
|                                                                                      |  |
|                                                                                      |  |
|                                                                                      |  |
|                                                                                      |  |
|                                                                                      |  |
|                                                                                      |  |
|                                                                                      |  |
|                                                                                      |  |
| Add Remove                                                                           |  |
|                                                                                      |  |
|                                                                                      |  |
|                                                                                      |  |
|                                                                                      |  |
| OK Cancel Apply                                                                      |  |

6. Click Apply.

You will be prompted to restart your computer. Restart your computer and then restart the LearnMate Course Importer.

Note: Your prior DEP setting may be restored after installing the LearnMate 5 software by following steps 1 to 4 above, and selecting the radio button next to Turn on DEP for all programs and services except those I select.